## Maruzen eBook Library "リモートアクセス"に登録してみよう!

図書館の eBook(電子図書)は学内では閲覧できますが、学外(自宅)やスマートフォンからの閲覧は登録が必要です。 eBook を便利に使いこなすために登録をしておきましょう!

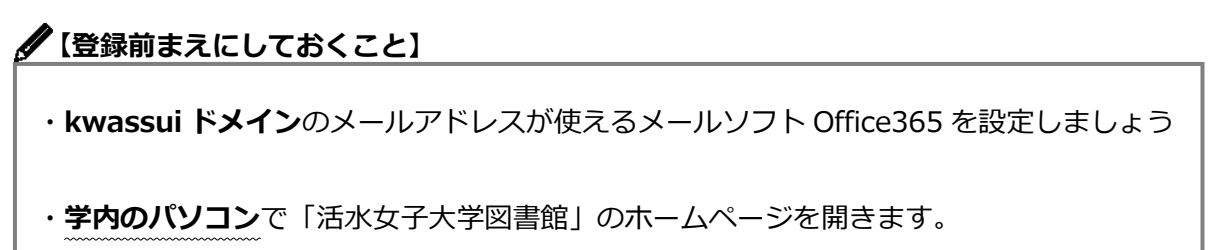

STEP 1 図書館ホームページ検索窓の下の「その他の外部検索」をクリック。eBook(電子図書)の一覧から、 「Maruzen eBook Library」を選びましょう。

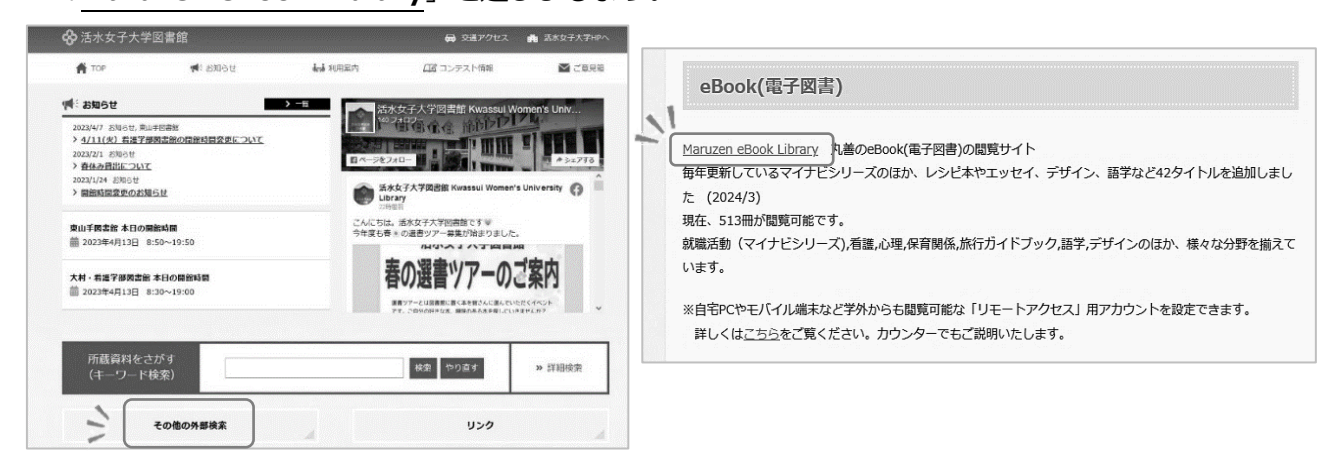

STEP 2 Maruzen eBook Library ページ上の「アカウント」をクリック。

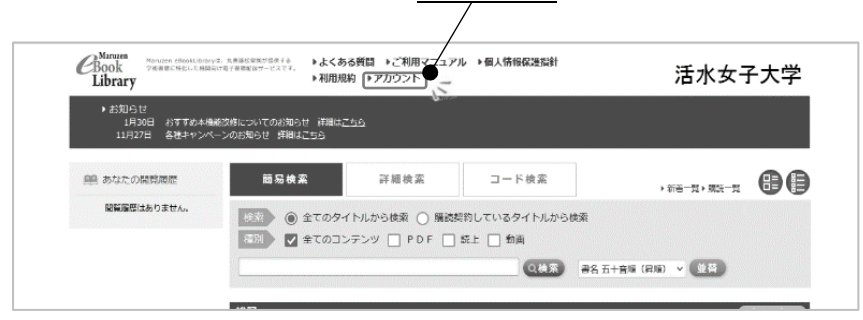

STEP 3 認証 ID に**ご自分の kwassui メールアドレス**、お名前に**氏名**を入力し、**「規約に同意して次へ」**をクリック。

|    | ユーザ認証アカウントの登録/更新                                                                                                    |                           |
|----|----------------------------------------------------------------------------------------------------|---------------------------|
| ~1 | > ユーザ認証アカウントの登録                                                                                                    |                           |
| -  | (例) 認証ID (メールアドレス): hanako@Kwassui.ac.jo                                                                                                    |                           |
|    | 認証ID(メールアドレス)構想: hanako@kwassui.ac.jp                                                                                                    |                           |
|    | ● お名前: 浩水花子                                                                                                    |                           |
|    | アカウント登録前に、下記の利用規約をお読みください。                                                                                                    |                           |
|    | 「Maruzen eBook Library」(以下、「木サービス」)を運営する丸善雄松学校式会社(以下、「当<br>社1)は、お客様がなんして「Menuzen eBook Library」をご利用用するたち、プライバシーボリシー<br>(個人信頼時候に聞きる基本分)を含めぬし、情報保健に即り組んごとすよ。 | Maruzen eBook Library からメ |
|    | 1.個人情報の利用目的について<br>約244、以下の目的で知道するために、大学は小学会なたと、約1.体験を必要されていただまます。                                                                                         | 送信されます。Office365 でメー      |
|    | * お客様からのお問い合わせ及び相談に対応、お客様の利用をなたことで、「おお客様からのお問い合わせ及び相談に対応、お客様の利用値を定要はするため                                                                                   | られているか確認しましょう。            |
|    | 2. 収集する長に保留について                                                                                                    | ※必ず学内の PC で行ってくださ)        |

STEP 4 送信されたメールを開き「認証パスワードの登録」の URL をクリックし、パスワードを設定して、

登録ボタンをクリック。 (注意:20分以内にアクセスが無い場合は無効となります。)

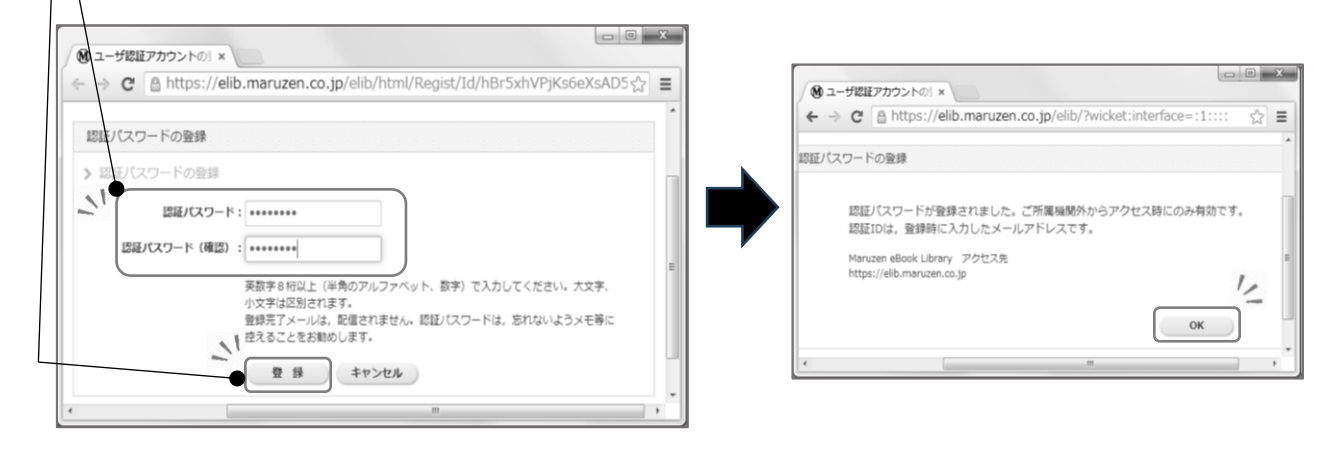

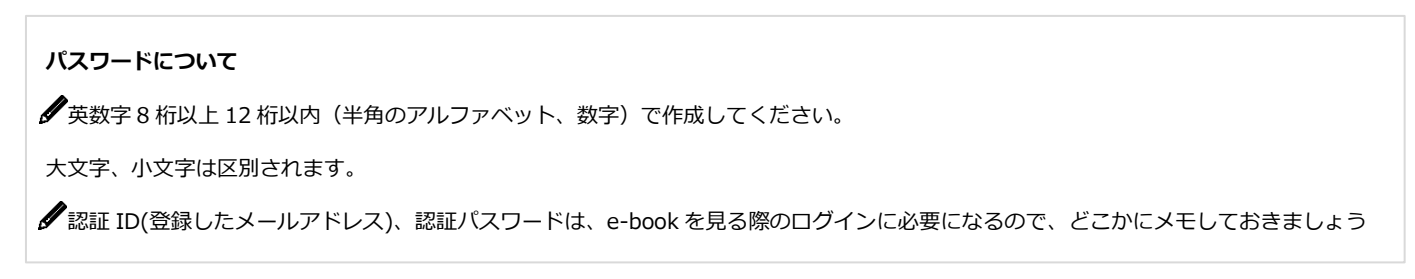

STEP 5 学外 PC またはスマホなどから Maruzen eBook Library(https://elib.maruzen.co.jp)に

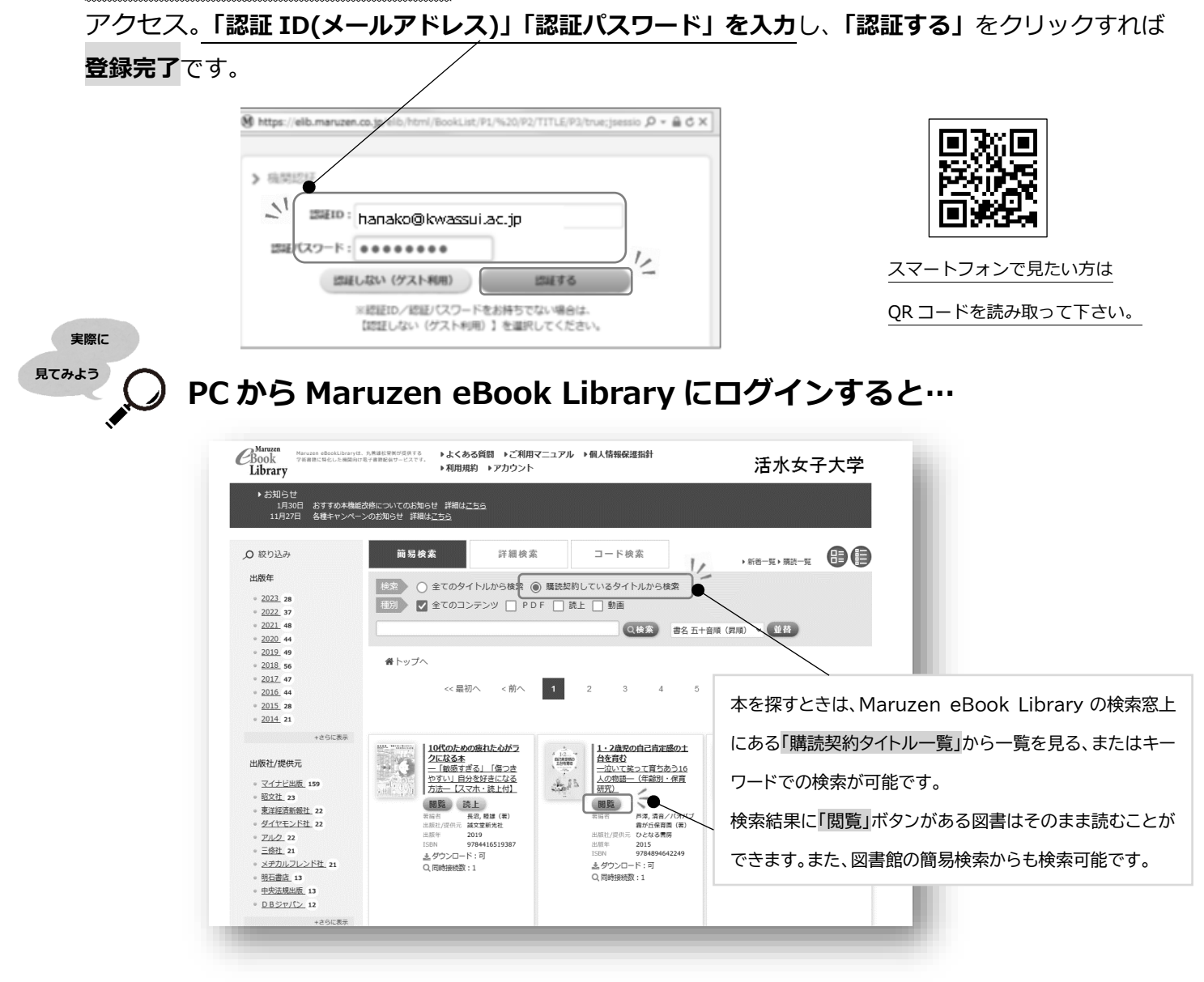

## ✓登録後の注意点

## \*アカウントには90日の有効期限があります!利用期限の90日がくる前に利用の期限の延長を行いましょう。

## 【延長手続きのやり方】

①学内のパソコンから Maruzen eBook Library にアクセスして画面右上のアカウントボタンをクリック。

②登録した認証 ID(メールアドレス)と名前を入力して「利用規約に同意して次へ」をクリック。

③開いた画面で「はい」をクリック。次の画面で名前、パスワードの変更を確認されますが、「いいえ」を選択して「登録」をクリック。

最後に利用した日から 90 日が加算されます。

\*すでに 90 日を過ぎてしまった場合は最初から登録をしなおしてください。

| ユーザ認証アカウントの登録/更新              |
|-------------------------------|
| 利用期限を延長します。名前か認証パスワードを変更しますか? |
|                               |